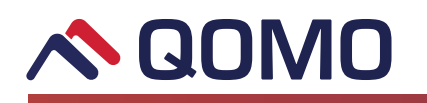

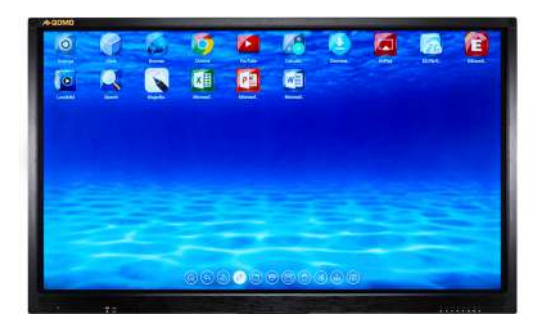

# **QUICK START GUIDE**

Congratulations on your purchase of the Journey 13 Series Touch Screen! This is a quick set up guide to get you ready for your presentation.

#### **QOMO on Youtube**

Please watch Laura in QOMO's Journey 13 Series video on YouTube along this guide to get the best understanding of how to use the QOMO Journey 13 Series.

#### https://youtu.be/hU0SOyNcMtk

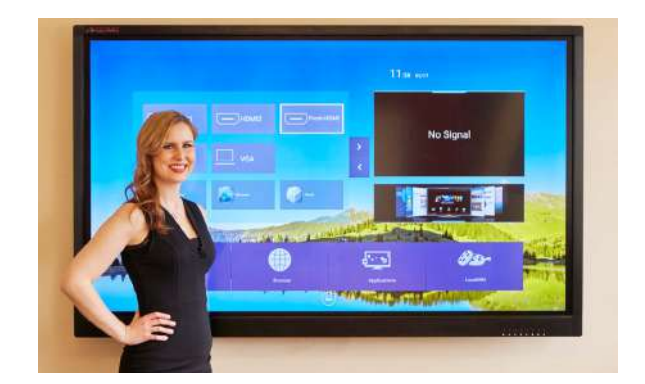

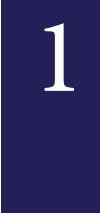

# **Turn on System**

Power Indicator: At the bottom right hand side of your panel frame there is a series of buttons. The first button on your right is the power button. Once the power button is pressed, the light will turn green. C

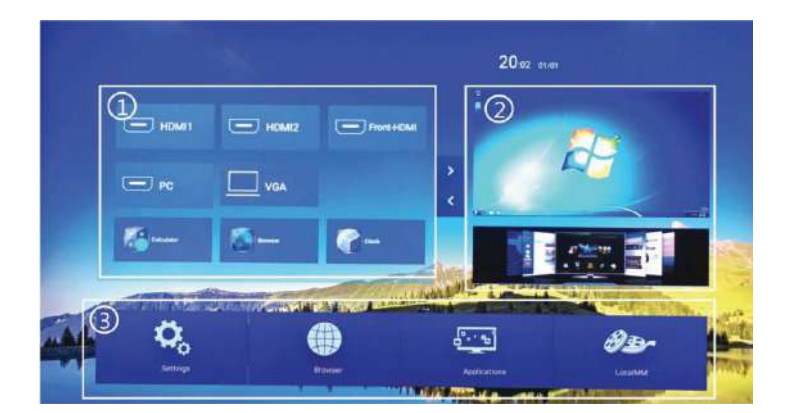

### **Android Home Page**

This screen is the first thing you will see when you turn on the Journey 13. If you press the **Home** button, this page will appear.

- 1 Click your desired input and a preview will be shown in section 2.
- **2** Here you can see what source is connected.
- **3** Includes four icons Settings, Browser, Applications and Local Media.

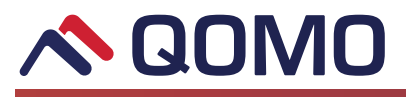

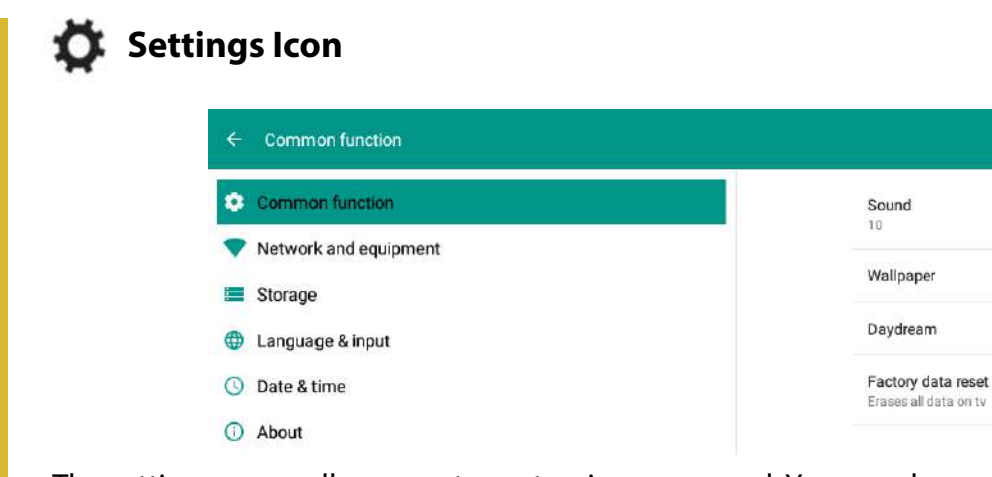

The settings menu allows you to customize your panel. You can change your Network and change the background to the logo of your school.

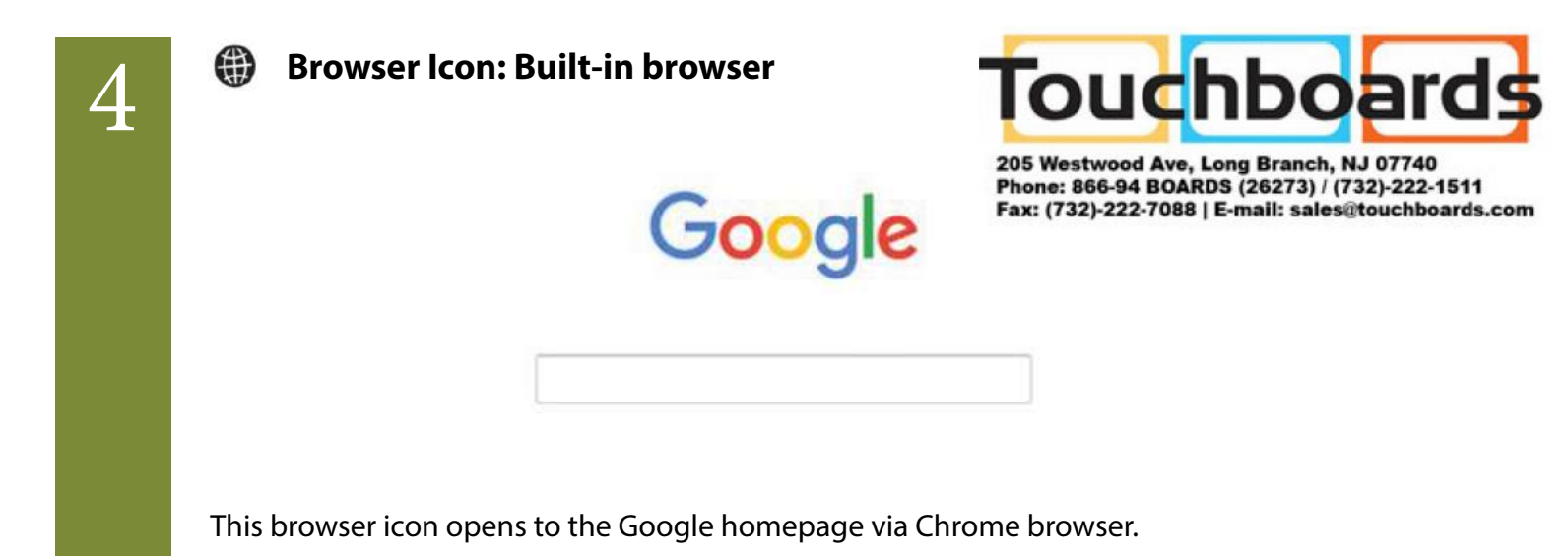

# Applications Icon:

5

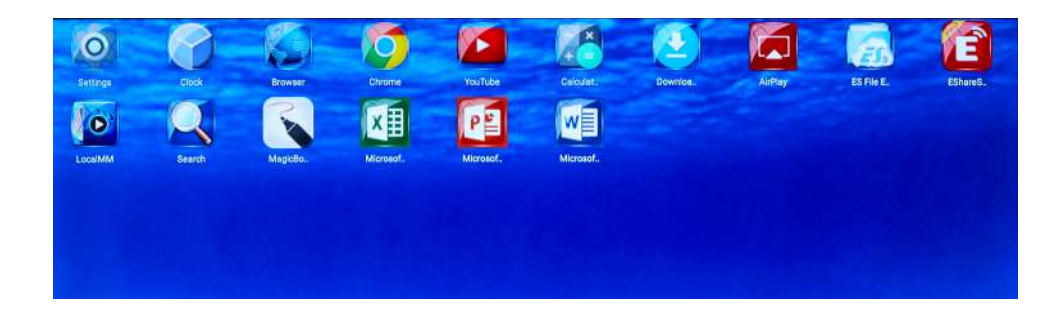

**Applications**- takes you right to the section where everything happens! We have hand selected apps to meet your teaching needs.

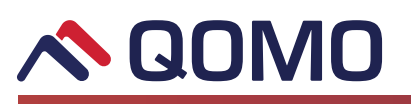

6

#### **Decal MM Icon:**

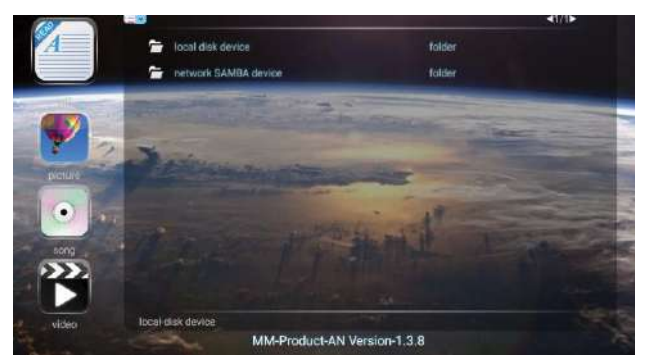

**Local Media-** Takes you to your previously uploaded videos, music, photographs and documents. Here you can organize what you have previously uploaded. You can copy and play local files.

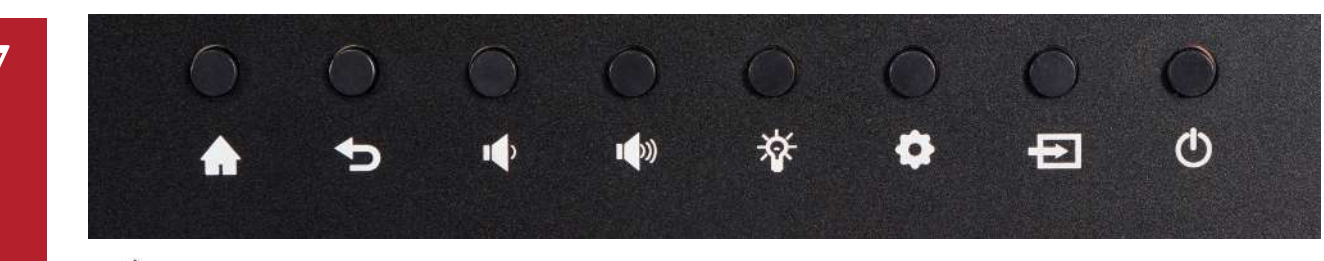

- Home/Return to Android home page
- Return to previous interface
- Decrease volume
- Increase volume
- Enter ECO mode to switch display to standby
- Enter the OSD menu
- Source

8

O Power switch: Hold ON and OFF

These easy access buttons make teaching seamless. *If you ever get stuck, the home and back button are here!* 

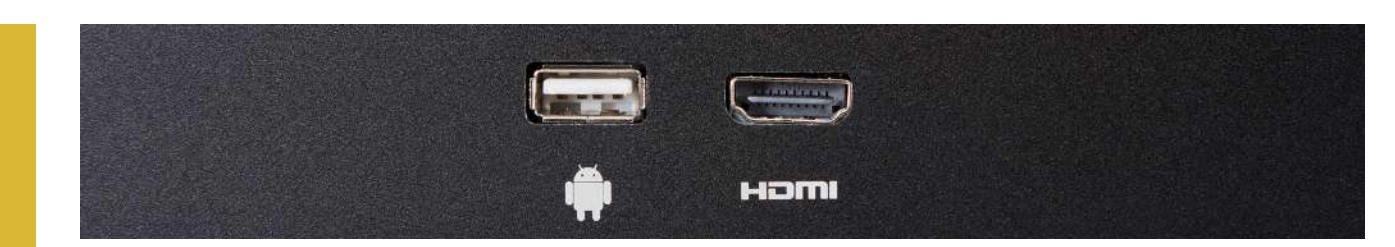

\*Model may vary with how many ports you have here.

Look at the bottom left of your panel. For your convenience, we put one Android USB port and one HDMI port up front for easy access. The Android USB port is for connecting an external memory stick. HDMI port is for connecting an external PC (See Step 9)

# 

# The easiest for one-to-one display! Perfect for guest speakers!

**1** First plug in your HDMI cord to your computer.

2 Then plug your HDMI into the HDMI port on front left of the Journey panel.
3 Click on HDMI Front from the input options on the input options on the HOME screen

**4 To Enable Touch:** With a USB A-B cable, plug the A side to your computer and the B side in the port on the back

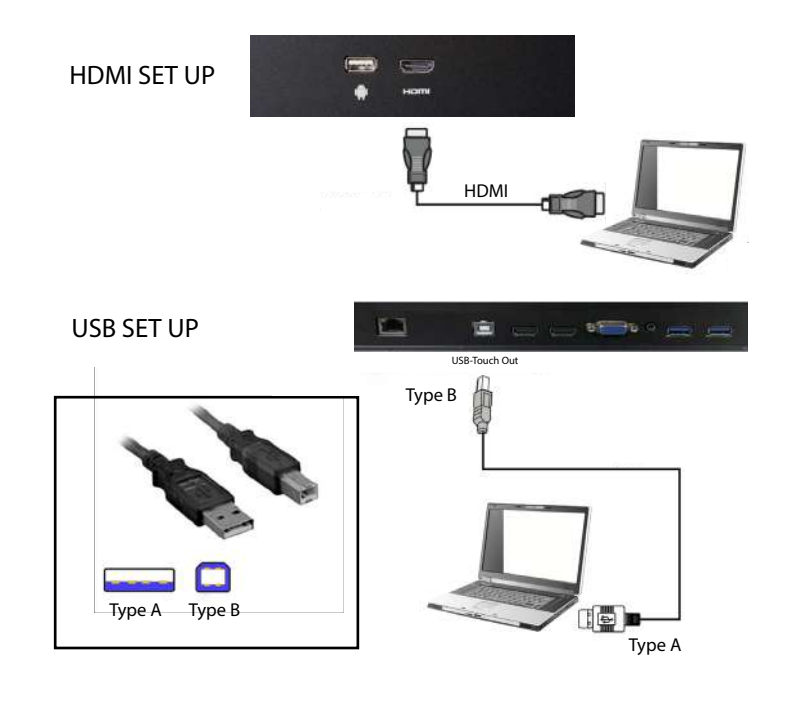

# 10

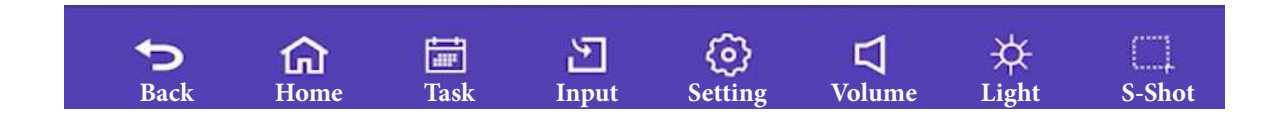

# Access the Android tool bar

Swipe up from the bottom of your screen. This is the android tool bar.
Back: Return to the previous screen.
Home: Return to the Android home page.
Task: Here you can switch between running programs or you can close them out.
Input: Change your input source.
Settings: Enter the settings menu.
Volume: Slide to increase or decrease the volume.
Light: Slide to increase or decrease the brightness.
S-Shot: You can take a screen shot and the Journey 13 Series will automatically save it.

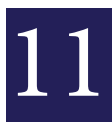

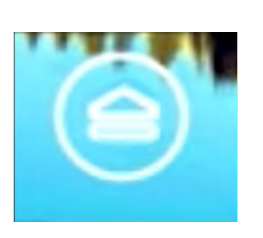

# **Magic Board- Whiteboard Software**

At the bottom of your screen there is a bubble, called the Magic Board. Magic Board is a white board app. Long press and hold the bubble. You can move it around the screen for easy access.

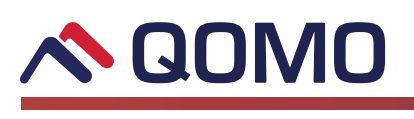

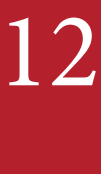

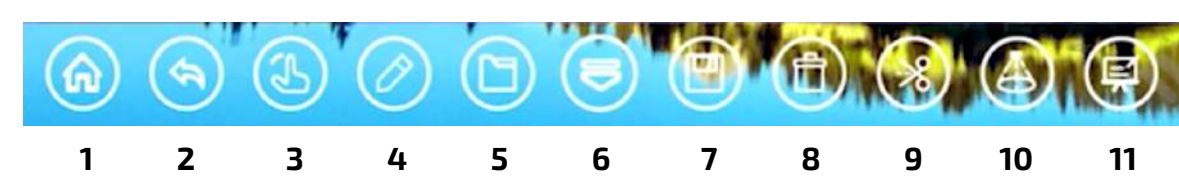

#### **Magic Board**

- **1 Home**: Return to the Android Home Page.
- 2 Back: Return to the previous screen.
- **3 Gesture:** This hand button needs to be highlighted when you are moving around the board to different applications.

**4 Pen:** To write, press the pen button. If you hold down, you can change the color, thickness of the line, and opacity. *You can write on anything, from any source, any time.* 

- 5 File: Review your saved files.
- 6 Magic Board: Open or close the Magic Board menu bar.
- 7 Floppy Disc: Save what you are working on and choose how you wish to distribute it.
- 8 Trash: If you write something you don't like, hit the trash and it disappears.
- **9** Scissors: Screen capture any part of the screen you wish to select.
- **10 Curtain:** Select parts of the screen to highlight and hide.
- **11 Whiteboard:** Click here to open the Magicboard full-feature whiteboard program.

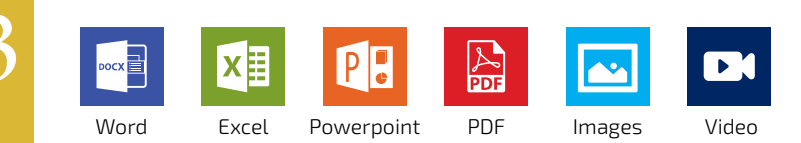

# Office 365 and more!

The panel comes with the following apps: Youtube, Airplay, Eshare, Magic Board, PDF viewer and Office 365: Word, Power point, and Excel viewer. To get the full version, sign into your Office 365 account. We made it easy for you!

14

| Į |   | HILL | Ĵ   |  |
|---|---|------|-----|--|
|   |   |      | 3   |  |
| Ì |   |      | Pr- |  |
| Ċ | - | -    | -   |  |

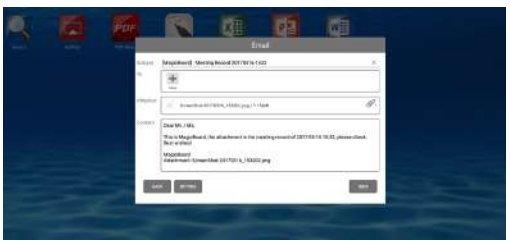

# QR Code

To save your screen, hit the Floppy disc icon. Then a QR code will pop up. It automatically saves to the Journey. If you have a QR code scanner on your smart phone, you can scan the QR Code and it will pop up on your phone.

### **Another Option:**

Instead of scanning the QR Code, you can send it in an email. Click on the send button and an email will pop up. The email form will pop up and you can choose who you want to send it to.

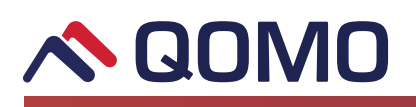

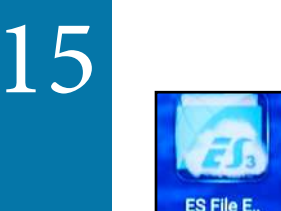

### **ES** File

To check your files on your external drive:

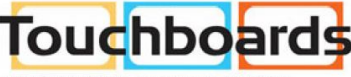

In the Applications menu, you will find the ES File app. <sup>205 Westwood Ave, Long Branch, NJ 07740</sup> Phone: 866-94 BOARD8 (26273) (732)-222-1511 Fax: (732)-222-7088 | E-mail: sales@touchboards.cor

- 1 Click on ES File app
- 2 Click on Local File and a drop down menu will appear
- **3** Find the name of your external drive.

from your iphone, ipad, or Mac.

2 Click on the Airplay on your smart device.

1 Click the Airplay app.

Tip: (In the video Laura's tumb drive is named SDA1) Please refer to our video to see how she retrieves her files.

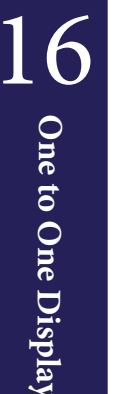

One to One Display

#### **Airplay** In the Applications menu, you will find the Airplay app. You can share display

This is how airplay will look on the panel.

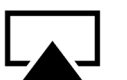

AirPlay \*This is how airplay will look on your screen.

Tip: If you annotate over your shared screen using Magicboard, it will not appear on your smart device, think of the Journey 13 as laying a peice of glass on top. You are drawing over it.

**3** When Airplay loads pick the number that matches your panel. Using Airplay on

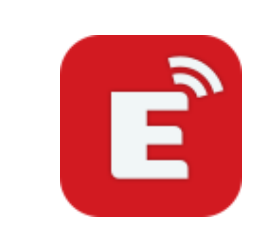

#### **EShare**

your smart device, the number will look like EShare-####.

In the Applications menu, you will find the EShare app. EShare can be used for all smart phones, computers or tablets. Download EShare from the URL on your panel. You can scan the QR Code at the bottom left of the EShare home page to download the EShare app to your mobile device.

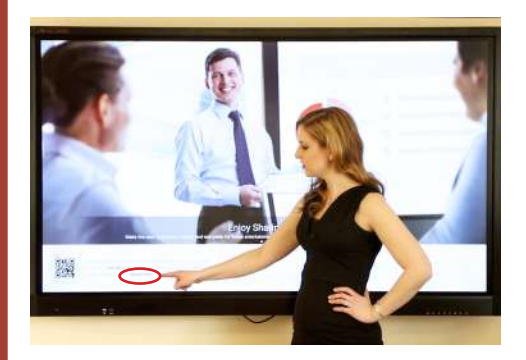

Once downloaded, open the EShare app on your device.
 Make sure your device and the Journey 13 are on the same network.

3 When you launch the app it will look for devices. Match the name on the bottom left of the screen with the Eshare screen on the panel with the Ehsare app on your ipad.
4 You can use EShare for 1 to 1 display and classroom BYOD! You can display your files, photos, and videos up to the Journey. You can even use your ipad as a remote!

Tip: Then if you hit the home button screen it will take you back to the home screen.

REGIME 866.990.QOMO | 46950 Magellan Dr, Wixom, MI 48393 | info@qomo.com

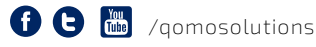

Copyright@2017 Qomo, LLC. All rights reserved. This document may not be copied in any form without permission from Qomo, LLC. Information in this document is subject to change without notice.